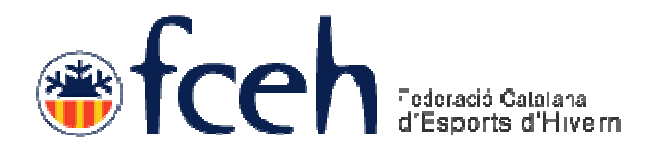

# Manual Llicències Targeneu-Multirisc Independents

Data d'emissió: 05 de Desembre de 2012

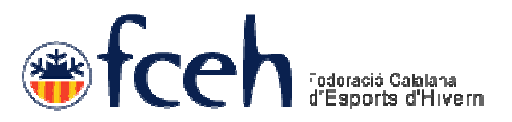

## Pas 1.

Accedir al següent link i fer clic a l'opció **Registrar usuari independent**: http://fceh.playoffinformatica.

| Usu<br>Par<br>Reg<br>ZHa                                                                                                    | ıri:<br>ula de pas:<br>strar usuari independent<br>oblidat la paraula de pas?<br>Entrar |                         |
|----------------------------------------------------------------------------------------------------|-----------------------------------------------------------------------------------------|-------------------------|
| En cas de tenir problemes en la visualització de l'aplicació, refresqueu           Oplayoff         UFEC 9, UNIÓ DE FEDERACIONS <ul></ul> | a pàgina (ctrl+f5) i/o netegeu la memòria cau del vostre navegador.<br><u> </u>         |                         |
| mplir el següent formulari:                                                                                                    |                                                                                         |                         |
| Sormulari da ragistra d'usuari                                                                                                    | Aplicació de llicències d'Esport                                                        | s d'Hivern              |
|                                                                                                    | Repetir paraula pas *                                                                   |                         |
| Iom * Cognoms *                                                                                                    | Nif/Nie Sexe*                                                                           |                         |
| dd-mm-yyyy                                                                                                    |                                                                                         |                         |
| Dades de localització                                                                                                    | * <u>Ma</u>                                                                             | <u>pa de localitzac</u> |
| omicili* Codi Postal*                                                                                                    | Municipi* Provincia*                                                                    |                         |
| Copyright by Rey Off Information                                                                                                    | SPORTIVES CATALANES                                                                     |                         |

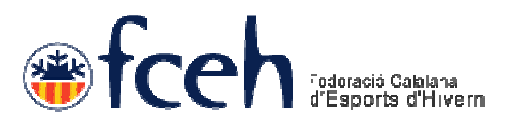

#### Pas 2.

El sistema enviarà un email a la vostra compta d'usuari, feu clic en el link per validar el vostre usuari.

**Atenció:** En determinats casos aquest email pot anar a la carpeta de SPAM o correu no desitjat, reviseu-la si és el cas.

#### Pas 3.

Un cop validat l'usuari podreu entrar a l'entorn amb el vostre usuari (email) i paraula de pas.

#### Pas 4.

Aneu a l'apartat Llicències i feu clic en Nova Llicència.

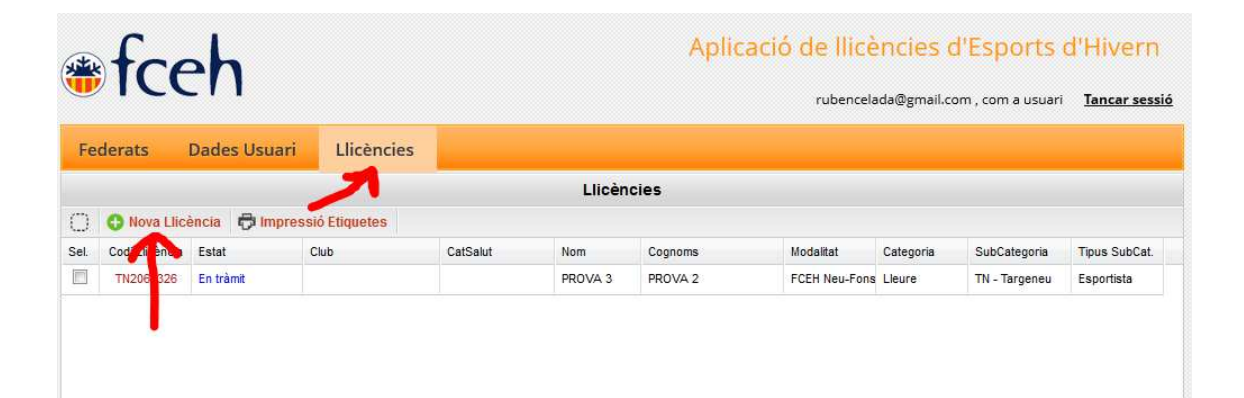

# Pas 5.

Seleccioneu la modalitat, categoria i subcategoria i feu clic en Desar:

- Per Targeneu:
  - o Modalitat: FCEH Neu-fons-gel
  - o Categoria: Lleure
  - o Subcategoria: TN Targeneu
- Per Multirisc
  - o Modalitat: FCEH Multirisc
  - o Categoria: Lleure

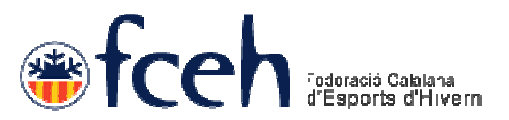

• Subcategoria: MR – Multirisc

| <b>⊛fc</b>              | eh                                           |            |             | Aplicació    | de llicències d'Esports d<br>rubencelada@gmail.com, com a usuari | 'Hivern<br>Tancar sessio |
|-------------------------|----------------------------------------------|------------|-------------|--------------|------------------------------------------------------------------|--------------------------|
| Federats                | Dades Usuari                                 | Llicències |             |              |                                                                  |                          |
|                         |                                              |            |             |              | 🔶 Tornar                                                         | 💾 Desar                  |
| FORMU                   | ILARI DE L                                   | LICENCIES  | 5           |              |                                                                  |                          |
| Estat<br>Nova llicència |                                              |            |             |              | Foto del I                                                       | Federat                  |
| Nom                     |                                              | Cognoms    |             | CatSalut     |                                                                  |                          |
| DNI                     | DataNaixement<br>10-10-1975<br>37 anys dd-mm | 9NOVA 2    |             |              |                                                                  | 2                        |
| Modalitat*              |                                              | Categoria* | SubCategori | ia*          |                                                                  |                          |
| FCEH Neu-Fons           | -Gel 🔽                                       | Lleure     | TN - Targen | eu 💌         |                                                                  |                          |
| Quotes:                 |                                              |            |             |              |                                                                  |                          |
|                         |                                              |            | Import      | Subvencionat |                                                                  |                          |
| Quota de la llicé       | ència                                        |            | 46          | 5            |                                                                  |                          |
| Observacions            |                                              |            |             |              |                                                                  |                          |
|                         |                                              |            |             |              |                                                                  |                          |

### Pas 6.

Fer clic en **Pagar** per efectuar el pagamet de la llicència a través de la pasarela de pagament.

| 🚈 f                                       | reh                |                    |                             | Aplicació de llicències d'Esports d'Hivern   |                           |                            |                    |                     |  |
|-------------------------------------------|--------------------|--------------------|-----------------------------|----------------------------------------------|---------------------------|----------------------------|--------------------|---------------------|--|
|                                           |                    |                    |                             |                                              |                           | rubencelada@gmail.         | com , com a usuari | <u>Tancar sessi</u> |  |
| Federats                                  | Dades              | Usuari Lli         | cències                     |                                              |                           |                            |                    |                     |  |
|                                           |                    |                    |                             |                                              |                           |                            | 🤤 mprimir Albarà   | Pagar               |  |
| FORM                                      |                    | D'AL RAF           | À                           |                                              |                           |                            |                    | ァ                   |  |
| Details del reg                           | istre: creat el di | ia 05-12-2012 13:0 | 14:23 modificat per l'usual | ri rubencelada@gmail.con                     | n el dia 05-12-2012 13    | :04:23                     |                    |                     |  |
| Federació                                 | and a core of a    |                    | incontract per rosson       | Cif                                          |                           |                            |                    |                     |  |
| Federació Catalana d'Esports d'Hivern     |                    | Q5856328I          | Q5856328I                   |                                              |                           |                            |                    |                     |  |
| Codi de l'alb                             | arà                |                    | Estat                       |                                              | Data                      | emissió                    |                    |                     |  |
| 52144                                     |                    |                    | Pendent                     |                                              | 05-1                      | 2-2012                     |                    |                     |  |
|                                           |                    |                    |                             |                                              |                           |                            |                    |                     |  |
| Data pagam                                | ent                |                    |                             |                                              |                           |                            |                    |                     |  |
| Data pagam                                | ent                |                    |                             |                                              |                           |                            |                    |                     |  |
| Data pagam                                | ent                |                    |                             | Llicències                                   |                           |                            |                    |                     |  |
| Data pagamı<br>Codi Llicència             | Estat              | Nom                | Cognoms                     | Llicències                                   | Categoria                 | SubCategoria               |                    | Import a pagar      |  |
| Data pagam<br>Codi Llicència<br>OF2060328 | Estat<br>Facturada | Nom<br>PROVA 3     | Cognoms<br>PROVA 2          | Llicències<br>Modailtat<br>FCEH Neu-Fons-Gel | Categoria<br>Oficials gel | SubCategoria<br>OF - Jutge | Oberta             | Import a pagar<br>O |  |